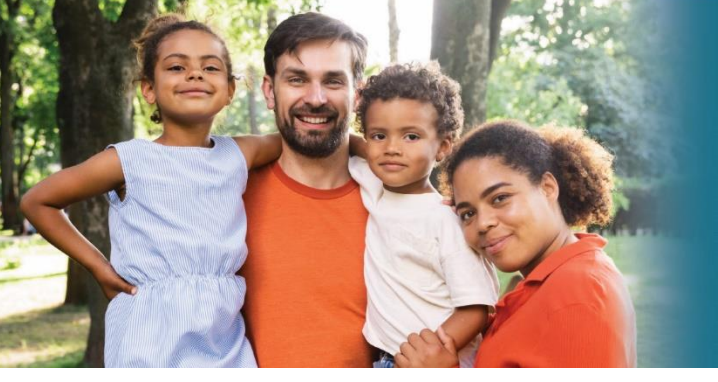

## **CFS Provider Portal**

## **How to Manage New Referral Requests**

The Referrals Module allows you to review and respond to pending referral requests.

| Step # | Description                                                                                                    |                                                                                                    |                                                                                                    |  |
|--------|----------------------------------------------------------------------------------------------------|----------------------------------------------------------------------------------------------------|----------------------------------------------------------------------------------------------------|--|
| 1.     | Click the <b>Referrals</b> tab on the <b>Provider Portal</b> homepage.                                                                                                    |                                                                                                    |                                                                                                    |  |
|        | Claims                                                                                                    | Payment Information (EOPs)                                                                                         | Authorizations                                                                                               |  |
|        | ίΞ                                                                                                    | \$                                                                                                    |                                                                                                    |  |
|        | Referrals                                                                                                    | Surveys                                                                                                    | Reports                                                                                                    |  |
|        | Your Organization(s)                                                                                                    | нер                                                                                                    |                                                                                                    |  |
| 2.     | The <b>Referrals</b> page displays<br>account, the <b>Selected Orga</b><br>your view to a specific orga<br>down.                                                                                                    | b. If you are managing mul<br>nization default view will<br>inization by clicking on the                           | tiple organizations in your<br>be set to <b>All</b> . You can change<br>e <b>Selected Organization</b> drop- |  |
|        | ွင်္နွိ Referrals                                                                                                    | Selected Organization<br>All                                                                                       | ► Export Results                                                                                             |  |
| 3.     | To provide a response to a referral.                                                                                                    | pending referral, click <b>Op</b>                                                                                  | en next to the applicable                                                                                    |  |
|        | Request ID         V         First Name         V         Last Name         V         Service         V           7         CORY         BAACK         IN-HOME FAMIL         IN-HOME FAMIL | ♥         From         ♥         Thru         ♥         Statu:            6/1/2024         6/30/2024         Pendi | s                                                                                                    |  |

| 4.    | The <b>Referral Response</b> page displays. Review the details of the referral request, then provide a response.                                            |  |  |  |
|-------|----------------------------------------------------------------------------------------------------|--|--|--|
|       | Referral Response                                                                                                    |  |  |  |
|       | CORV BAACK<br>1000283                                                                                                    |  |  |  |
|       | Date Of Birth: 01/01/1990 Appc: 34 Gender: M<br>Race: White Ethnicty: NH Language: English                                                                  |  |  |  |
|       | Requested Service NH-HOME SAMV SUPPORT SERVICES (7171) Service Period: 06/01/2024 thru: 06/20/2024 Prequency: Hourly Units: 100 Presenting Problem:         |  |  |  |
|       | An swarpho of a problem. Special Conditions: Camereton Special Conditions:                                                                                  |  |  |  |
|       | Geak And Outcome:<br>The goals and outcomes.<br>Response:                                                                                                   |  |  |  |
|       | Comments                                                                                                    |  |  |  |
|       |                                                                                                    |  |  |  |
|       | Click the <b>Response</b> drop-down button and choose your response.                                                                                        |  |  |  |
|       | Presenting Problem:<br>An example of a problem.                                                                                                    |  |  |  |
|       | Special Conditions:<br>Comments on Special Conditions                                                                                                    |  |  |  |
|       | Goals And Outcome:<br>The goals and outcomes.                                                                                                    |  |  |  |
|       | Response:                                                                                                    |  |  |  |
|       |                                                                                                    |  |  |  |
|       | Accept Request Accept Partial Request (Note in Comments)                                                                                                    |  |  |  |
|       | Decline Request<br>Unable to Fullfill Request                                                                                                    |  |  |  |
|       |                                                                                                    |  |  |  |
| Note: | If Decline Request or Unable to Fulfill Request is selected, a new field will display to provide the reason for declining.                                  |  |  |  |
|       |                                                                                                    |  |  |  |
|       | <ul> <li>If Accept Partial Request is selected, you required to enter a comment<br/>evaluation which part of the request you are able to fulfill</li> </ul> |  |  |  |
|       |                                                                                                    |  |  |  |
| 5.    | When you are finished, click <b>Submit Response</b> to complete the referral.                                                                               |  |  |  |
|       | Client Changes                                                                                                    |  |  |  |
|       | 🗙 Cancel 💾 Submit Response                                                                                                    |  |  |  |
|       |                                                                                                    |  |  |  |
| 6.    | On the <b>Referrals</b> page, the referral <b>Status</b> will indicate <b>Responded</b> and your response                                                   |  |  |  |
|       | will be displayed. To view the referral information again, click the <b>Details</b> button.                                                                 |  |  |  |
|       | Note: After a response has been provided it cannot be modified.                                                                                             |  |  |  |
|       | Request ID 🗸 First Name 🗸 Last Name 🗸 Service 🗸 From 🗸 Thru 🖞 Status 🕺 Response 🖓 Created 🖓                                                                 |  |  |  |
|       | 2 CORY BAACK IN-HOME FAMI 6/1/2024 6/30/2024 Responded Accept 5/13/2024 Details                                                                             |  |  |  |